## SWARM: Secure Wireless Ad hoc Robots on Mission

*CSU647* & *CSG258 Spring* 2009 *College of Computer and Information Science, Northeastern University* 

# **Guide to Setup Java ME Development**

## **Environment on Windows**

01/07/2009

## Part 1. Setup the Development Environment

1. Download and install JDK 6.0

http://java.sun.com/javase/downloads/index.jsp

- 2. Download and install Sun Java Wireless Toolkit 2.5.2 http://java.sun.com/products/sjwtoolkit/
- 3. Download and install Eclipse Classic

http://www.eclipse.org/downloads/

**4. Install Eclipse Mobile Tools for Java (MTJ) plug-in via software Updates** MTJ is an eclipse plug-in that connects Sun Java wireless toolkit and eclipse IDE.

| 🖨 Java - Eclipse SDK                      |                                            |                                                                         |                              |
|-------------------------------------------|--------------------------------------------|-------------------------------------------------------------------------|------------------------------|
| File Edit Source Refactor Navigate Search | Project Run Window                         | Help                                                                    |                              |
| i 📬 • 🗟 🖆 🎄 • 💽 • 🍇 • i 🖉                 | 🕂 🞯 • 🛛 🥭 🛷                                | 🛞 Welcome                                                               | 😰 🀉 Java                     |
| Package Explor 😫 隆 Hierarchy 🖳 🗔          |                                            | <ul> <li>Help Contents</li> <li>Search</li> <li>Dynamic Help</li> </ul> | An outline is not available. |
|                                           |                                            | Key Assist Ctrl+Shift+L<br>Tips and Tricks<br>Cheat Sheets              |                              |
|                                           |                                            | Software Updates                                                        |                              |
|                                           |                                            | About Eclipse SDK                                                       |                              |
|                                           |                                            |                                                                         |                              |
|                                           | Problems @ Javad No consoles to display at | or [199] Declaration   😅 Console 🕅                                      |                              |
| : D*                                      |                                            |                                                                         | E                            |

Click Add Site, and paste the following url to the pop-up window: http://download.eclipse.org/dsdp/mtj/updates/0.9/stable

| Instaled Software Available Software                                                                                                    | Software Updates and Add-ons                                                                                                    |                                      |              |       |
|----------------------------------------------------------------------------------------------------|----------------------------------------------------------------------------------------------------|--------------------------------------|--------------|-------|
| bype filter text     Image: Starting of the starting of the starting of                                            | Installed Software Available Software                                                                                                    |                                      |              |       |
| Name       Version         Image: Garymede       Properties         Image: Garymede       Properties         Image: Garymede       Add Stee         Image: Garymede       Add Stee         Image: Garymede       Add Stee         Image: Garymede       Add Stee         Image: Garymede       Add Stee         Image: Garymede       Add Stee         Image: Garymede       Add Stee         Image: Garymede       Add Stee         Image: Garymede       Add Stee         Image: Garymede       Add Stee         Image: Garymede       Add Stee         Image: Garymede       Add Stee         Image: Garymede       Add Stee         Image: Garymede       Menage: Stees         Image: Garymede       Image: Stees         Image: Garymede       Image: Stees         Image: Garymede       Image: Stees         Image: Garymede       Image: Stees         Image: Garymede       Image: Stees         Image: Garymede       Image: Garymede         Image: Garymede       Image: Garymede         Image: Garymede       Image: Garymede         Image: Garymede       Image: Garymede         Image: Garymede       Image: Garymede                                                                                                    | type filter text                                                                                                    | ~                                    | Install      |       |
| Genymede     Genymede     Genymedee     Genymedee     Genymedeeeee          | Name                                                                                                    | Version                              |              | ~ - 0 |
|                                                                                                    | Ganymede     Ganymede     Ganymede | pdates/0.9/stable/                   | Properties   | ole.  |
| Location:       Menage Sites         Archive       Refresh         Image Sites       Refresh         Image Sites       Refresh <td< td=""><td>🖨 Add Site</td><td></td><td>Add Site</td><td></td></td<>                                                                                                    | 🖨 Add Site                                                                                                    |                                      | Add Site     |       |
|                                                                                                    | Location:                                                                                                    | M Local<br>Archive                   | Manage Sites |       |
| Show only the latest versions of available software Include items that have already been installed Open the <u>Automatic Updatest</u> preference page to set up an automatic update schedule.  Close Close | Ø                                                                                                    | OK Cancel                            | Refresh      |       |
|                                                                                                    |                                                                                                    |                                      |              |       |
| Image: Section of available software       Image: Image: Imag                                            |                                                                                                    |                                      |              |       |
| Open the ' <u>Automatic Updates'</u> preference page to set up an automatic update schedule.       ⑦       Close       Pierce                                                                                                    | Include items that have already been installed                                                                                                    | re                                   |              |       |
| Image: Cose         Image: Cose           No consoles to display at this time.         Image: Cose                                                                                                    | Open the 'Automatic Lindates' preference nage to se                                                                                                    | t un an automatic undate schedule.   |              |       |
| Image: Cose         Image: Cose                                                                                                    | operior <u>reserve</u> preserve page or a                                                                                                    |                                      |              |       |
| No consoles to display at this time.                                                                                                    | 0                                                                                                    |                                      | Close        | F9 +  |
|                                                                                                    |                                                                                                    | No consoles to display at this time. |              |       |
|                                                                                                    | 1 0*                                                                                                    |                                      |              |       |

Choose the entry of mtj and click "Install". Then finish the installation following the instructions on the screen

\*\* Sun Java wireless toolkit includes a Java ME emulator. If you would like to emulate your code on Nokia devices, you could follow steps 5 and 6 to download and install Nokia S60 SDK. Otherwise, go to step 7 to configure the JavaME environment in eclipse. Please note that you should be able to create a JavaME package with Sun wireless toolkit only and you should be able to install the package on real devices regardless the device brand.

#### 5. Download and install DirectX 9.0c.

This is pre-requisite for Nokia S60 SDK

http://www.microsoft.com/downloads/details.aspx?familyid=2da43d38-db71-4c1b-bc6a-9b6652cd92a3

### 6. Download Nokia Java ME SDK from

http://www.forum.nokia.com/Resources\_and\_Information/Explore/Runtime\_Platforms/Java.xhtml NOTE: please choose a proper version SDK for your mobile devices. Extract the downloaded zip file and run "setup.exe" to install NOkia S60 SDK

#### 7. Configure the Java ME environment in Eclipse

7.1 specify the root path of Sun wireless toolkit Go to Tools->Preferences, specify the root path of Sun wireless toolkits in "WTK Root"

| :ype filter text                                                                                                    | Java ME                                                                           |                                                                       |                                                | φ + φ + •              |
|----------------------------------------------------------------------------------------------------|-----------------------------------------------------------------------------------|-----------------------------------------------------------------------|------------------------------------------------|------------------------|
| General     Ant     Help     Install/Update     Java     Java     Device Management     Editors                                                                                                    | Specify Java ME<br>Deployment Dire<br>Antenna Settir<br>Antenna JAR:<br>WTK Root: | preferences<br>ectory:                                                | deployed                                       | Browse                 |
| <ul> <li>Editors</li> <li>New MIDlet Project</li> <li>Over the Air</li> <li>Packaging</li> <li>Preprocessor</li> <li>Prevenfication</li> <li>Plug-in Development</li> <li>Run/Debug</li> <li>Team</li> </ul> | Debug Server Ti<br>Debug Server La<br>Maximum duratio                             | me-out (ms):<br>aunch Poll Interval (ms):<br>on to launch a UEI emula | 60000<br>500<br>tor with debugger in server mo | ode.                   |
|                                                                                                    |                                                                                   |                                                                       |                                                | Restore Defaults Apply |

7.2 Open the JavaME->Device Management tab, import the Java ME emulators.

Sun wireless toolkits include a Java ME emulator. Besides, Nokia S60 SDK includes another Nokia customized emulator, which simulates real N95 UI

You could import either one of them or both.

After importing, check the default device you want to use for the JavaME project.

NOTE: If you want to use Nokia S60 emulator, please choose Nokia S60Emulator, **NOT** Nokia S60Device

| type filter text                                                                                                    | Device M                    | lanagement                                                                                                    |                                                                                   |                                                               | $\langle \phi \star \phi \rangle$     |
|----------------------------------------------------------------------------------------------------|-----------------------------|----------------------------------------------------------------------------------------------------|-----------------------------------------------------------------------------------|---------------------------------------------------------------|---------------------------------------|
|                                                                                                    | Specify the<br>Installed St | devices to be used by Java ME projects<br>DKs: Sun Java(TM) Wireless Toolkit 2.5.2_01 for C                                                                                               | LDC                                                                               |                                                               |                                       |
| <ul> <li>Java</li> <li>Java ME</li> <li>Device Management</li> <li>Editors</li> <li>New MIDlet Project</li> <li>Over the Air</li> <li>Packaging</li> <li>Preprocessor</li> <li>Preverification</li> <li>Plug-in Development</li> <li>Run/Debug</li> <li>Team</li> </ul> | Default                     | Group Sun Java(TM) Wireless Toolkit 2.5.2_01 for C Sun Java(TM) Wireless Toolkit 2.5.2_01 for C Sun Java(TM) Wireless Toolkit 2.5.2_01 for C Sun Java(TM) Wireless Toolkit 2.5.2_01 for C | Name<br>DefaultGrayPhone<br>MediaControlSkin<br>DefaultColorPhone<br>QwertyDevice | Configuration<br>CLDC-1.1<br>CLDC-1.1<br>CLDC-1.1<br>CLDC-1.1 | Import.<br>Edit<br>Duplicat<br>Delete |
|                                                                                                    | <                           |                                                                                                    |                                                                                   |                                                               | >                                     |

8. Now you are done with setting up Java ME development environment in Eclipse on Windows platform. Find some example code to play around.

### Part 2. Get started with JavaME

#### 1. Hello World from Java ME

1.1 open File->New->Other, create a new MIDlet project.

| Create a Java ME MIDlet Project                                                                                                    |   |
|----------------------------------------------------------------------------------------------------|---|
| Wizards:                                                                                                    |   |
| type filter text                                                                                                    |   |
| Class     Interface     Java Project     Ava Project From Existing Ant Buildfile     Plug-in Project     General     Constant Project     Port     Constant Project     Port     Constant Project     Port     Constant Project     Port     Por | ^ |
| Image: Second second second            |   |
| ter i i i i i i i i i i i i i i i i i i i                                                                                                    | ~ |

- 1.2 Name this project HelloWorldSuite
- 1.3 Specify the emulator you want to use in the configuration field.
- NOTE: If you want to use S60 emulator, please make sure you use the S60Emulator rather than S60Device.

| sate a m                                                                   | 1IDlet Project                                                                                                    |                                  | -                     |
|----------------------------------------------------------------------------|----------------------------------------------------------------------------------------------------|----------------------------------|-----------------------|
| eate a MI                                                                  | Dlet project in the workspace or in an e                                                                                                    | xternal location.                | M                     |
| oject nam                                                                  | e: HelloWorldSuite                                                                                                    |                                  |                       |
| Application                                                                | n Descriptor                                                                                                    |                                  |                       |
| Name to b                                                                  | be used for the jad file, generated durir                                                                                                    | ng the "Create Package" process: |                       |
| 💿 Use pr                                                                   | roject name as filename                                                                                                    |                                  |                       |
| OUse cu                                                                    | ustom jad file name                                                                                                    |                                  |                       |
| Jad filena                                                                 | mer                                                                                                    |                                  |                       |
| HelloWor                                                                   |                                                                                                    |                                  |                       |
| Contonto                                                                   |                                                                                                    |                                  |                       |
| ~                                                                          | -                                                                                                    |                                  |                       |
| Create                                                                     | e new project in workspace                                                                                                    |                                  |                       |
| OCreate                                                                    | e project from existing source                                                                                                    |                                  |                       |
|                                                                            |                                                                                                    |                                  |                       |
|                                                                            |                                                                                                    | unden ace\Hello\/orldSuite       | rowce                 |
| Directory                                                                  | CI\Documents and Settings\Tao Jin\v                                                                                                    | workspace\HelloWorldSuite        | rowse                 |
| Directory                                                                  | CI\Documents and Settings\Tao Jin\                                                                                                    | workspace\HelloWorldSuite        | rowse                 |
| Directory<br>Configural<br>You can a                                       | C:\Documents and Settings\Tao Jin\v<br>tions<br>add more configurations here:                                                                                                    | workspace)HelloWorldSuite        | rowse                 |
| Directory<br>Configural<br>You can a<br>active                             | C(L)Documents and Settings\Tao Jin)v tions add more configurations here:     ✓ Configuration                                                                                                    | workspace\HelloWorldSuite Br     | rowse                 |
| Directory<br>Configural<br>You can a<br>active                             | C(L)Documents and Settings\Tao Jin)v tions  dd more configurations here:      Configuration     S60Emulator                                                                                                    | workspace\HelloWorldSuite Br     | Add                   |
| Directory<br>Configural<br>You can a<br>active                             | C(L)Documents and Settings) Tao Jin)v tions add more configurations here:     Configuration     S60Emulator                                                                                                    | workspace\HelloWorldSuite Br     | Add                   |
| Directory<br>Configural<br>You can a<br>active                             | I [C:I,Documents and Settings\Tao Jin]v<br>tions<br>add more configurations here:<br>Configuration<br>S60Emulator                                                                                                    | workspace\HelloWorldSuite Br     | Add<br>Edit           |
| Directory<br>Configural<br>You can a<br>active                             | [Cilpocuments and Settings\Tao Jin)      dos      add more configurations here:           Configuration         S60Emulator                                                                                                    | workspace\HelloWorkdSuite 8      | Add<br>Edit<br>Remove |
| Directory<br>Configural<br>You can a<br>active                             | [C:\Documents and Settings\Tao Jin)     tions     add more configurations here:          Configuration         S60Emulator                                                                                                    | workspace/HelloWorkdSuite Br     | Add<br>Edit           |
| Directory<br>Configural<br>You can a<br>active<br>I                        | Configuration Softmulator Softmulator Sof | workspace\HelloWorldSuite        | Add<br>Edit<br>Remove |
| Directory<br>Configural<br>You can a<br>active<br>I                        | I C:LDocuments and Settings\Tao Jin)<br>tions<br>add more configurations here:<br>✓ Configuration<br>S60Emulator<br>sor<br>Preprocessing Support                                                                                                    | workspace\HelloWorldSuite Br     | Add<br>Edit           |
| Directory<br>Configural<br>You can a<br>active<br>V<br>Preproces<br>Enable | I (C:LDocuments and Settings\Tao Jin)<br>tions<br>add more configurations here:                                                                                                    | workspace/HelloWorldSuite        | Add<br>Edit<br>Remove |
| Directory<br>Configural<br>You can a<br>active<br>Preproces<br>Enable      | i: [C:LDocuments and Settings\Tao Jin]v<br>tions<br>add more configurations here:                                                                                                    | workspace\HelloWorldSuite        | Add<br>Edit<br>Remove |
| Directory Configural You can a active active Preproces Enable              | I C:\Documents and Settings\Tao Jin)v tions add more configuration here:  Configuration S60Emulator Sor Preprocessing Support                                                                                                    | workspace(HelloWorkdSuite   B    | Add<br>Edit           |

1.4 Open File->New->Other, create a new Java ME MIDlet named "HelloWorldMidlet", this is the main class in your MIDlet project

| 🖨 New                                                                                                    |                        |                 |
|----------------------------------------------------------------------------------------------------|------------------------|-----------------|
| Select a wizard<br>Create a Java ME MIDlet                                                                                                    |                        |                 |
| Wizards:                                                                                                    |                        |                 |
| type filter text                                                                                                    |                        |                 |
| Class<br>Class<br>Durcharce<br>Java Project<br>Java Project from<br>Plug-in Project<br>Class<br>Construction<br>Construction<br>Cons | Existing Ant Buildfile |                 |
| 0                                                                                                    | < Back Next            | > Finish Cancel |

1.5 Edit the auto-generated midlet template java source code as follow.

What this jave midlet does is to show a screen with title "Hello World" and to output a string "This is my first Jave ME program...". Besides, there is an "Exit" button which allows you to exit the application.

```
import javax.microedition.midlet.MIDlet;
import javax.microedition.midlet.MIDletStateChangeException;
import javax.microedition.lcdui.*;
public class HelloWorldMidlet extends MIDlet implements CommandListener{
  private Form mainForm;
  public HelloWorldMidlet() {
     // TODO Auto-generated constructor stub
     mainForm = new Form("Hello World");
     mainForm.append(new StringItem(null, "This is my first Java ME program..."));
     mainForm.addCommand(new Command("Exit", Command.EXIT, 0));
     mainForm.setCommandListener(this);
  }
  protected void destroyApp(boolean arg0) throws MIDletStateChangeException {
     // TODO Auto-generated method stub
  }
  protected void pauseApp() {
     // TODO Auto-generated method stub
  }
  protected void startApp() throws MIDletStateChangeException {
     // TODO Auto-generated method stub
     Display.getDisplay(this).setCurrent(mainForm);
  }
  public void commandAction(Command c, Displayable s) {
     notifyDestroyed();
  }
```

- }
- 1.6 Right click the project name in Package Explorer, select Run As->Emulated Java ME JAD This will automatically start the S60 Emulator and run the midlet.

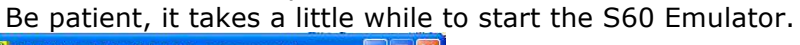

| 1 [1] S60 3rd Ed. FP1 MIDP - winscw udeb |   |
|------------------------------------------|---|
| File Tools Help                          |   |
| QVGA Portrait 240x320 + bottom S.K.      |   |
| Hello World                              |   |
| This is my first Java ME program         |   |
|                                          |   |
|                                          |   |
|                                          |   |
| Exit                                     |   |
|                                          |   |
| 2 2 abc 3 def                            | 0 |
| S 4 ghi 5 jki 6 mno                      |   |
| ✓ · · 0 · · · · · · · · · · · · · · · ·  |   |

1.7 Create the midlet package

Right click the project name in the package explorer, select Mobile Tools for Java->Create Package. This would generate two files HelloWorldSuite.jad and HelloWorldSuite.jar in directory "HelloWorldSuite/deployed/S60Emulator"

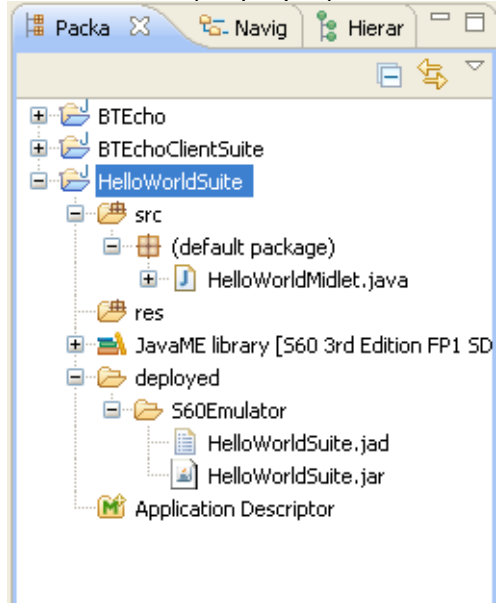

1.8 Install this midlet application on real devices 1.8.1 Download and Install Nokia PC Suite from

For Mac solution, please go to

http://www.nokiausa.com/link?cid=PLAIN\_TEXT\_310516

1.8.2 Connect your nokia device to your PC and open the Nokia PC Suite. Wait till your device is recognized.

1.8.2 Select "Install Applications".

1.8.2 Go to the folder that has HelloWorldSuite.jar file, and install it on device. Follow the instruction on your device screen to complete the installation.

| e My <u>C</u> omputer My <u>P</u> ho | ne <u>H</u> elp                              |                 |                                                                                         |
|--------------------------------------|----------------------------------------------|-----------------|-----------------------------------------------------------------------------------------|
| Computer                             |                                              |                 | Ny Phone                                                                                |
| S60Emulator                          |                                              | •               | ₩2) III III IIII                                                                        |
| Name<br>HelloWorldSuite.jar          | Application Nam Size<br>HelloWorldSuite 2 KB | Type<br>JAVA Ap | The contents of the currently selected phone model cannot be shown by this application. |
| oplication information               |                                              | 1               | Available space on the memory card: 7.4                                                 |
|                                      |                                              |                 |                                                                                         |

#### References

http://wiki.forum.nokia.com/index.php/Getting\_started\_with\_Java\_ME

http://www.forum.nokia.com/Resources\_and\_Information/Explore/Runtime\_Platforms/Java.xhtml http://wiki.forum.nokia.com/index.php/Installing\_Java\_ME\_development\_tools\_for\_S60